# 容量市場システムマニュアル

### 目次

| 1章 ペナルティ対象について    |   |
|-------------------|---|
| (1)ペナルティ対象のシステム操作 | 1 |
| 2章 ペナルティ対象の照会     |   |
| (1)照会手順           | 2 |
| 変更履歴              | 7 |

# #D00 ペナルティ対象

電力広域的運営推進機関

# 1章 ペナルティ対象について

### (1)ペナルティ対象のシステム操作

ペナルティ対象のシステム操作は、以下のとおりです。

実施する操作に該当するページを参照してください。

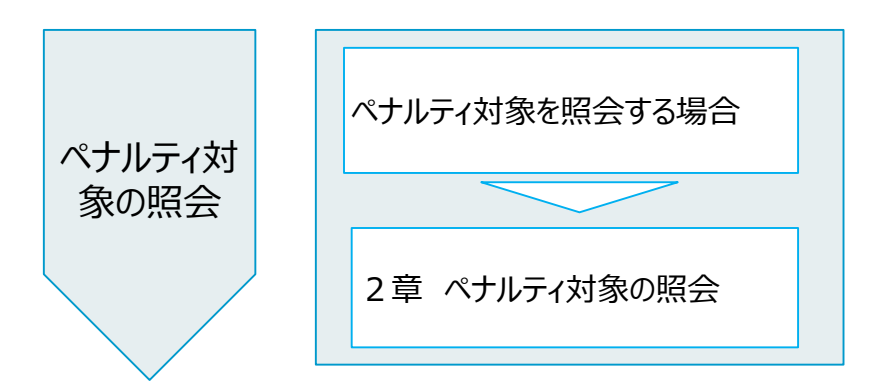

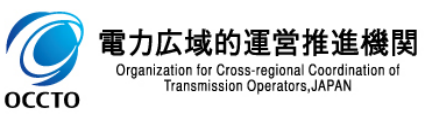

#### (1) 照会手順

#### ① 画面左上部のメニューから、[ペナルティ対象一覧画面]をクリックしてください。

| X │ 容量市場システム                          |                |
|---------------------------------------|----------------|
| リクワイアメント・アセスメント                       | ^              |
| -アセスメント管理(共通)                         |                |
| 容量停止計画一覧画面                            |                |
| <u>アセスメント算定諸元一覧画面</u>                 |                |
| 差替配分供給力一覧画面                           |                |
| <u>ベナルティ対象一覧画面</u>                    |                |
| <u>アセスヌントー覧画面(事業者毎) - 9<br/>以外</u>    | <u> 8動指令</u>   |
| <u>アセスメント一覧画面(事業者毎) - 多</u>           | <u>能動指令</u>    |
| -容量停止計画(安定・変動単独)                      |                |
| -容量停止計画(変動アグリ)                        | 「ペ <b>ナ</b> ル= |
| -供給指示                                 | [' \) )))      |
| -発動指令                                 |                |
| -需給ひっ迫のおそれ管理                          |                |
| ペナルティ                                 | $\sim$         |
| 容量確保契約金額対応                            | $\checkmark$   |
| 家島畑中全対応・家島確保契約全類対                     | 広共通 🔽          |
| T型把山亚月心 T型唯体大利亚银月                     |                |
| その他共通                                 | $\sim$         |
|                                       |                |
|                                       |                |
|                                       |                |
|                                       |                |
|                                       |                |
|                                       |                |
|                                       |                |
|                                       |                |
|                                       |                |
| Copyright OCCTO. All Rights Reserved. |                |

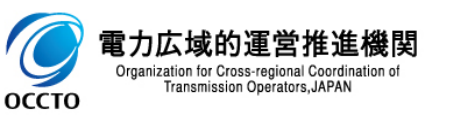

#### (1)照会手順

② ペナルティ対象一覧画面が表示されます。検索条件を入力した後、[検索]をクリックしてください。

| │ 容量市               | 「場システム                                 |           |                               |        | ログイン日時:2024/04/01 12:00<br>ユーザ名:番気希理事業都0921修理 ログアウト                                                              |
|---------------------|----------------------------------------|-----------|-------------------------------|--------|----------------------------------------------------------------------------------------------------|
| ペナルティ対象一            | <b>這</b> 画面                            |           |                               |        |                                                                                                    |
| <u>TOP</u> > リクワイアメ | <br>ント・アセスメント > ベナルティ対象一覧画面            |           |                               |        |                                                                                                    |
|                     |                                        |           |                               |        |                                                                                                    |
| 対象年月*               | MAAAAAAAAAAAAAAAAAAAAAAAAAAAAAAAAAAAAA | エリア       | <b></b>                       | 事業者コード | 0921                                                                                                    |
| 事業者名                |                                        | 電源等識別番号   | 半角英数字10桁                      | 電源等の名称 | 50文字以内                                                                                                    |
| 電源等の区分              | <b></b>                                | ペナルティ対象選択 | □ 容量停止計画 □ 市場応礼 □ 供給指示 □ 発動指令 |        |                                                                                                    |
|                     |                                        |           |                               |        | 検索                                                                                                    |
|                     |                                        |           |                               |        | لـــــا ممر                                                                                                    |
|                     |                                        |           |                               |        | and the second second second second second second second second second second second second second second second |
|                     |                                        |           |                               |        |                                                                                                    |
|                     |                                        |           |                               |        |                                                                                                    |
|                     |                                        |           |                               | 検索条件を  | 入力後、「検索」をクリック                                                                                                    |
|                     |                                        |           |                               |        |                                                                                                    |
|                     |                                        |           |                               |        |                                                                                                    |
|                     |                                        |           |                               |        |                                                                                                    |
|                     |                                        |           |                               |        |                                                                                                    |
|                     |                                        |           |                               |        |                                                                                                    |
|                     |                                        |           |                               |        |                                                                                                    |
|                     |                                        |           |                               |        |                                                                                                    |
|                     |                                        |           |                               |        |                                                                                                    |
|                     |                                        |           |                               |        |                                                                                                    |
|                     |                                        |           |                               |        |                                                                                                    |
|                     |                                        |           |                               |        |                                                                                                    |
|                     |                                        |           |                               |        |                                                                                                    |
|                     |                                        |           |                               |        |                                                                                                    |
|                     |                                        |           |                               |        |                                                                                                    |
| Copyright OCCTO. Al | l Rights Reserved.                     |           |                               |        |                                                                                                    |

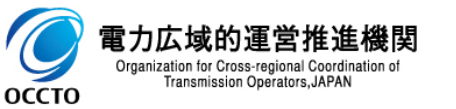

#### (1)照会手順

- ③ 検索条件を入力し検索すると、ペナルティ対象一覧の検索結果が表示されます。
- ※ 容量停止計画は累計リクワイアメント未達成コマではなく当月ペナルティ対象コマが0より大きいレコードを表示します。

| × =        | □ガイン日時:2024/04/01 12:00<br>ユーザ名:●表音理事業部0321管理 |               |             |                        |           |                  |            |                     |                           |                                                                                                    | 01 12:00<br>0921管理 ログアウト |                         |                      |
|------------|-----------------------------------------------|---------------|-------------|------------------------|-----------|------------------|------------|---------------------|---------------------------|----------------------------------------------------------------------------------------------------|--------------------------|-------------------------|----------------------|
|            | ペナルティ対象−                                      | ─覧画面          |             |                        |           |                  |            |                     |                           |                                                                                                    |                          |                         |                      |
|            | [ <u>OP</u> > リクワイア:                          | メント・アセス       | メント > ペナル   | /ティ対象→覧画面              |           |                  |            |                     |                           |                                                                                                    |                          |                         |                      |
|            | 対象年月*                                         | 2024/0        | )4          |                        |           | エリア              | 北海道 🗸      |                     |                           | 事業者コード                                                                                                    | 0921                     |                         |                      |
|            | 事業者名                                          |               |             |                        |           | 電源等識別番号          | 2024100101 |                     |                           | 電源等の名称                                                                                                    | 50文字以内                   | ]                       |                      |
|            | 電源等の区分                                        | 安定電           | 源           | ~                      |           | ペナルティ対象選択        | □ 容量停止     | 計画 🗌 市場応札 🗌         | 供給指示 🗌 発動指令               |                                                                                                    |                          |                         |                      |
|            |                                               |               |             |                        |           |                  |            |                     |                           |                                                                                                    |                          |                         | 検索                   |
|            | │ ペナルティ対                                      | <b>封象一覧</b>   |             |                        |           |                  |            | · · · · · ·         |                           |                                                                                                    |                          |                         |                      |
|            | 算定対象年度                                        | 対象年月          | <u> エリア</u> | │<br>│ <u>事業者コード</u> ♥ | 事業者名      | <u>電源等識別番号</u> ✦ | () 電       | 源等の名称               | <u> 電源等の区分</u> ◆          | 当月^*<br>対象:                                                                                                    | 11.77<br>17              | 累計リクアイメント<br>未達成対象コマ    |                      |
|            | 2024                                          | 2024/04       | 北海道         | 0921                   | パターン092-1 | 2024100101       | パターン001-01 |                     | 安定電源                      | <u>容量停止</u>                                                                                                    | <u>計画</u> 会<br>0.00      | <u>容量停止計画</u> ◆<br>0.00 | <u>市場応札</u> ◆<br>1.0 |
| L.         | <<br>- + (⊕ ( ∧ + (⊕))                        |               |             |                        |           |                  |            | - #- <b>4</b> // // |                           |                                                                                                    |                          |                         | •                    |
|            | 1-11件(全11件)                                   |               |             |                        |           |                  | <<転付)/     |                     | 1> 載復//>>                 |                                                                                                    |                          |                         |                      |
|            |                                               |               |             |                        |           |                  |            |                     | <b>`</b>                  | N.                                                                                                    |                          |                         | 一覧出力                 |
| 検索結果が表示される |                                               |               |             |                        |           |                  |            |                     |                           |                                                                                                    |                          |                         |                      |
|            |                                               |               |             | L                      |           |                  |            |                     |                           | <u>`</u>                                                                                                    |                          |                         |                      |
|            |                                               |               |             |                        |           |                  |            | 各チェックボック            | スをチェックすると                 |                                                                                                    |                          |                         |                      |
|            |                                               |               |             |                        |           |                  |            | 以下の個かり。<br>容号信止計画   | り大さいレコートを引                | 佃出<br>±タ(⊐⊃)□粉+r                                                                                                    | 5 <b>7</b> .k            |                         |                      |
|            |                                               |               |             |                        |           |                  |            | 谷重停止計画<br>市場広札・当    | 1 ヨ月へノルノイメ<br>5日リクワイアメントま | う家(コマ)ロ奴/ご<br>F達成量(kWh)i                                                                                                    | レト<br>「場応札」              |                         |                      |
|            |                                               |               |             |                        |           |                  |            | 供給指示:当              | 月リクワイアメントオ                | <ul><li> </li><li> </li><li> </li><li> </li><li> </li><li> </li><li> </li><li> </li><li> </li><li> </li><li> </li><li> </li><li> </li><li> </li><li> </li><li> </li><li> </li><li> </li><li> </li><li> </li><li> </li><li> </li><li> </li><li> </li></ul>                                                                                                    | 供給指示                     |                         |                      |
|            |                                               |               |             |                        |           |                  |            | 発動指令:当              | 月リクワイアメントオ                | 定成量(kWh)     登     《     》     ·     ·     ·     ·     ·     ·     ·     ·     ·     ·     ·     ·     ·     ·     ·     ·     ·     ·     ·     ·     ·     ·     ·     ·     ·     ·     ·     ·     ·     ·     ·     ·     ·     ·     ·     ·     ·     ·     ·     ·     ·     ·     ·     ·     ·     ·     ·     ·     ·     ·     ·     ·     ·     ·     ·     ·     ·     ·     ·     ·     ·     ·     ·     ·     ·     ·     ·     ·     ·     ·     ·     ·     ·     ·     ·     ·     ·     ·     ·     ·     ·     ·     ·     ·     ·     ·     ·     ·     ·     ·     ·     ·     ·     ·     ·     ·     ·     ·     ·     ·     ·     ·     ·     ·     ·     ·     ·     ·     ·     ·     ·     ·     ·     ·     ·     ·     ·     ·     ·     ·     ·     ·     ·     ·     ·     ·     ·     ·     ·     ·     ·     ·     ·     ·     ·     ·     ·     ·     ·     ·     ·     ·     ·     ·     ·     ·     ·     ·     ·     ·     ·     ·     ·     ·     ·     ·     ·     ·     ·     ·     ·     ·     ·     ·     ·     ·     ·     ·     ·     ·     ·     ·     ·     ·     ·     ·     ·     ·     ·     ·     ·     ·     ·     ·     ·     ·     ·     ·     ·     ·     ·     ·     ·     ·     ·     ·     ·     ·     ·     ·     ·     ·     ·     ·     ·     ·     ·     ·     ·     ·     ·     ·     ·     ·     ·     ·     ·     ·     ·     ·     ·     ·     ·     ·     ·     ·     ·     ·     ·     ·     ·     ·     ·     ·     ·     ·     ·     ·     ·     ·     ·     ·     ·     ·     ·     ·     ·     ·     ·     ·     ·     ·     ·     ·     ·     ·     ·     ·     ·     ·     ·     ·     ·     ·     ·     ·     ·     ·     ·     ·     ·     ·     ·     ·     ·     ·     ·     ·     ·     ·     ·     ·     ·     ·     ·     ·     ·     ·     ·     ·     ·     ·     ·     ·     ·     ·     ·     ·     ·     ·     ·     ·     ·     ·     ·     ·     ·     ·     ·     ·     ·     ·     ·     ·     ·     ·     ·     ·     ·     ·     ·     ·     ·     ·     ·     ·     ·     ·     ·     ·     ·     ·     ·     ·     · | <sup>美</sup> 動指令         |                         |                      |
|            |                                               |               |             |                        |           |                  |            | ※上記をor条件で抽出         |                           |                                                                                                    |                          |                         |                      |
|            |                                               |               |             |                        |           |                  |            | ~ ㅋ ㅋ ㅋ ㅋ ㅋ         |                           |                                                                                                    |                          |                         |                      |
|            |                                               |               |             |                        |           |                  |            | 谷重停止計画              | については、累計リ                 | クリイアメント未達                                                                                                    | 成コイでは                    | なく当月ペナルティジ              | <b>对家</b> ]          |
| 0          | opyright OCCTO.                               | All Rights Re | served.     |                        |           |                  |            | マル・リエリ大さ            | いレコートを衣示                  |                                                                                                    |                          |                         |                      |

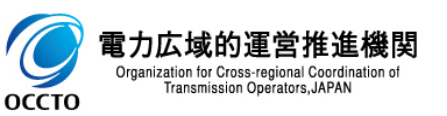

#### (1)照会手順

#### ④ 検索条件を入力し検索すると、ペナルティ対象一覧の検索結果が表示されます。

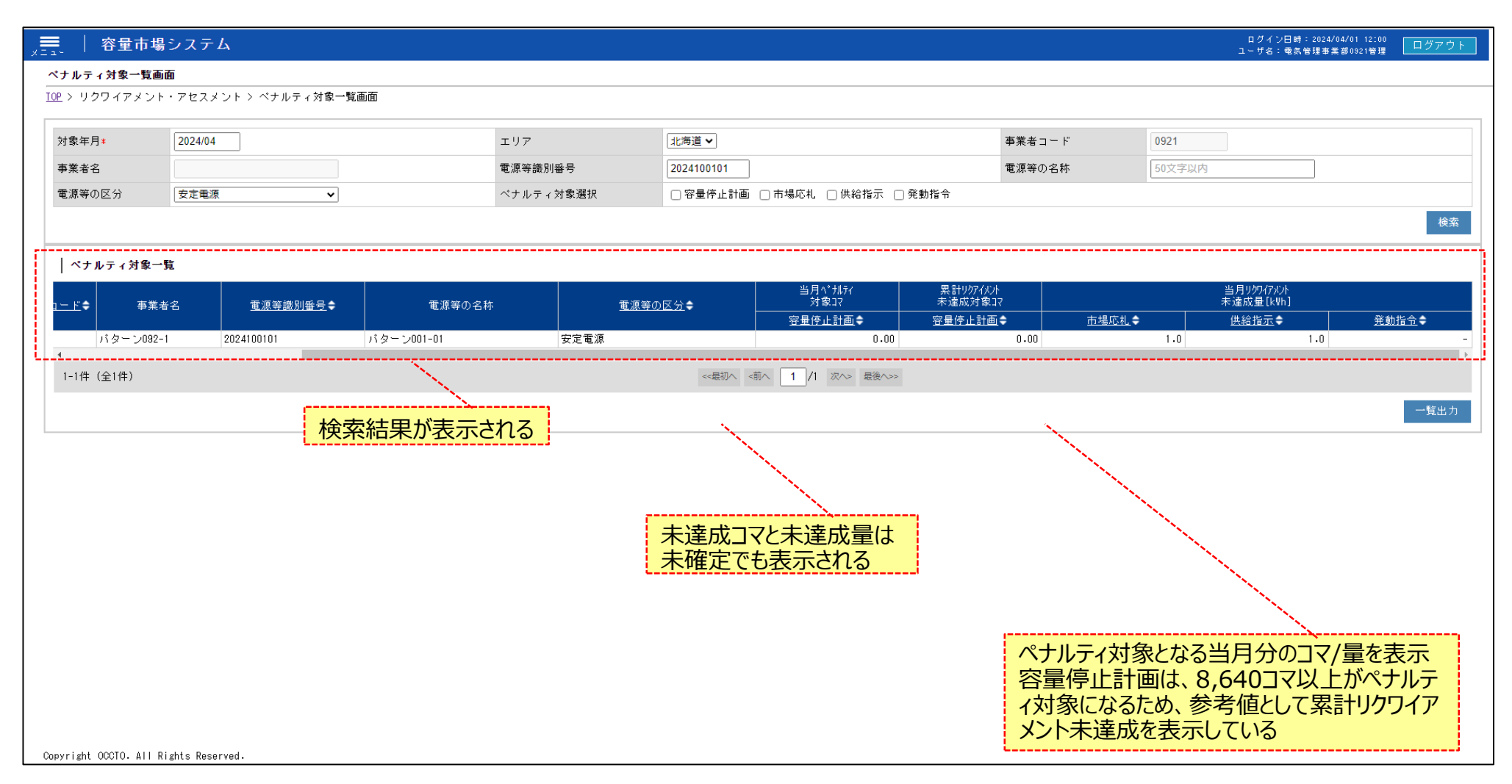

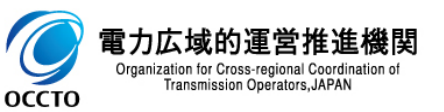

#### (1) 照会手順

⑤ [一覧出力]をクリックすると、ペナルティ対象一覧の表示内容がCSVでダウンロードされます。

| 9*         202404         エリア         近年夏ッ         事業者コード         0021           2          電源学園50日         電源学園50日         電源学園50日         電源学園50日         1002700月           202404         ・         ・         ・         ・         ・         ・         ・         ・         ・         ・         ・         ・         ・         ・         ・         ・         ・         ・         ・         ・         ・         ・         ・         ・         ・         ・         ・         ・         ・         ・         ・         ・         ・         ・         ・         ・         ・         ・         ・         ・         ・         ・         ・         ・         ・         ・         ・         ・         ・         ・         ・         ・         ・         ・         ・         ・         ・         ・         ・         ・         ・         ・         ・         ・         ・         ・         ・         ・         ・         ・         ・         ・         ・         ・         ・         ・         ・         ・         ・         ・         ・         ・         ・         ・         ・         ・         ・         ・                                                                                                    |      |          |                                                                                                    |            |           |                 |                   |         |       |              |                 |             |
|----------------------------------------------------------------------------------------------------|------|----------|----------------------------------------------------------------------------------------------------|------------|-----------|-----------------|-------------------|---------|-------|--------------|-----------------|-------------|
| 電源電子         電源電子         型201001         電源電子         型201001         電源電子         型201001         電源電子         型201001         学習電子         学習電子         学習電子         学習電子         学習電子         学習電子         学習電子         学習電子         学習電子         学習電子         学習電子         学習電子         学習電子         学習電子         学習電子         学習電子         学習電子         学習電子         学習電子         学習電子         学習電子         学習         学習                                                                                                    | 月*   | 2024/    | /04                                                                                                    | 3          | ロリア       | 北海道 🗸           |                   | 事業者     | 1 — F | 0921         |                 |             |
| DEGY     ・ ペクルティジス変化     ● 世界止計画 ● 非場応し ● 供給信     ● 供給信                                                                                                    | 名    |          |                                                                                                    | Ξ.         | 電源等識別番号   | 2024100101      |                   | 電源等     | )名称   | 50文字以内       |                 |             |
| AF 1 分割 - 1<br>本 東 4 2 2 2 2 2 2 0 0 1 0 1 1 ( 1 0 - > 001 - 0 1 2 2 2 2 0 0 0 1 1 0 1 0 1 0 1 0 1 0                                                                                                    | の区分  | 安定電      | 電源・                                                                                                    | ^          | 《ナルティ対象選択 | □ 容量停止計画        | □ 市場応札 □ 供給指示 □   | 発動指令    |       |              |                 |             |
| ルティオ第一覧<br>事業を名<br>重選 224100101 パターン001-01 安定電源<br>(注)19 - 2002-1 2024100101 パターン001-01 安定電源<br>(注)19 - 2002-1 2024100101 パターン001-01 安定電源<br>(注)1 - 10<br>(注)1 - 10<br>([ |      |          |                                                                                                    |            |           |                 |                   |         |       |              |                 |             |
| 事業者名         重点要型品目動量点         電源等の名称         重視要の区分         パター・パター・パー・<br>知識の目前の         予想の目前の         予想の目前の         予測の目前の         予測の目前の        予測の目前の        予測の目前の                                                                                                    | ルティ  | 対象一覧     |                                                                                                    |            |           |                 | 当月ペカルティ           | 累計リケイパト |       |              | 当月リクワイアメント      |             |
| パターン001-01     安定電源     0.00     0.00     1.0     1.0       (金1件)     (金1本)     1 /1 四小 副熱へい     (二一覧出力]をクリック                                                                                                    |      | 事業者名     | <u>電源等識別番号</u> ✿                                                                                                    | 電源等の名称     |           | <u>電源等の区分</u> € |                   |         |       | .÷           | K達成重[KWN] 供給指示◆ | <u>発動指令</u> |
| (全)(中)<br>(全)(中)<br>(全)(中)<br>(全)(中)<br>(二覧出力]をクリック<br>CSVが出力される                                                                                                    | バター  | - ン092-1 | 2024100101                                                                                                    | パターン001-01 | 安定電源      |                 | 0.00              | 0.00    |       | 1.0          | 1.0             |             |
| [一覧出力]をクリック<br>CSVが出力される                                                                                                    | (全1件 | ‡)       |                                                                                                    |            |           | <<最初へ <         | 前へ 1 /1 次へ> 最後へ>> |         |       |              |                 |             |
| [一覧出力]をクリック<br>CSVが出力される                                                                                                    |      |          |                                                                                                    |            |           |                 |                   |         |       |              |                 |             |
| [一覧出力]をクリック<br>CSVが出力される                                                                                                    |      |          |                                                                                                    |            |           |                 |                   |         |       |              |                 |             |
| [一覧出力]をクリック<br>CSVが出力される                                                                                                    |      |          |                                                                                                    |            |           |                 |                   |         |       |              |                 | — A         |
| [一覧出力]をクリック<br>CSVが出力される                                                                                                    |      |          |                                                                                                    |            |           |                 |                   |         |       |              |                 |             |
| [一覧出力]をクリック<br>CSVが出力される                                                                                                    |      |          |                                                                                                    |            |           |                 |                   |         |       |              |                 | 1           |
| [一覧出力]をクリック<br>CSVが出力される                                                                                                    |      |          |                                                                                                    |            |           |                 |                   |         |       |              | 1               |             |
| [一覧出力]をクリック<br>CSVが出力される                                                                                                    |      |          |                                                                                                    |            |           |                 |                   |         |       |              |                 |             |
| [一覧出力]をクリック<br>CSVが出力される                                                                                                    |      |          |                                                                                                    |            |           |                 |                   |         |       | ,            |                 | ,           |
| 「「見山り」をワック」<br>CSVが出力される                                                                                                    |      |          |                                                                                                    |            |           |                 |                   |         |       | Г <u>—</u> В | 空中 カコをわい。       | л           |
| CSVが出力される                                                                                                    |      |          |                                                                                                    |            |           |                 |                   |         |       |              | ミロノノマノノツ        | 9           |
| CSVが出力される                                                                                                    |      |          |                                                                                                    |            |           |                 |                   |         |       |              |                 |             |
| CSVが出力される                                                                                                    |      |          |                                                                                                    |            |           |                 |                   |         |       |              |                 |             |
| CSVが出力される                                                                                                    |      |          |                                                                                                    |            |           |                 |                   |         |       |              |                 |             |
|                                                                                                    |      |          |                                                                                                    | 07         |           |                 |                   |         |       |              |                 |             |
|                                                                                                    |      |          |                                                                                                    | เอ         |           |                 |                   |         |       |              |                 |             |
|                                                                                                    |      |          |                                                                                                    |            |           |                 |                   |         |       |              |                 |             |
|                                                                                                    |      |          | and the second second se |            |           |                 |                   |         |       |              |                 |             |
|                                                                                                    |      |          |                                                                                                    |            |           |                 |                   |         |       |              |                 |             |
|                                                                                                    |      |          |                                                                                                    |            |           |                 |                   |         |       |              |                 |             |

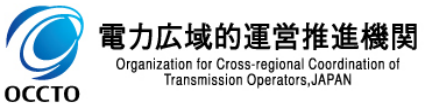

### 変更履歴

| 版数  | 改版日       | 改版内容 | 備考 |
|-----|-----------|------|----|
| 第1版 | 2024/3/21 | 新規作成 |    |
|     |           |      |    |
|     |           |      |    |
|     |           |      |    |
|     |           |      |    |
|     |           |      |    |
|     |           |      |    |
|     |           |      |    |
|     |           |      |    |
|     |           |      |    |
|     |           |      |    |
|     |           |      |    |
|     |           |      |    |
|     |           |      |    |
|     |           |      |    |

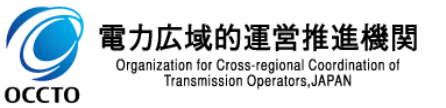